7<sup>th</sup> December, 2015

# **NOTIFICATION**

## ASL UPDATE

Live test materials (Question papers with answer keys) for Assessment of Speaking and Listening Skills (ASL) for SA – II (2015-16) Examination for classes – IX, X and XI

The Live Test Material for SA II (2015-16) for Assessment and Speaking Skills is available on the CBSE Academic Website <u>www.cbseacademic.in</u> at the link CBSE ASL live test material 2015-16. The ASL for classes IX, X and XI may be conducted during a window period of 15<sup>th</sup> December 2015 to 30<sup>th</sup> January 2016. All schools affiliated to CBSE are requested to download the material available on the website and conduct the assessment as per guidelines mentioned in Examiner's Handbook. The organizations that are mentioned in the Annexure – I will be responsible for sending the Live Test Material for ASL to the schools under their jurisdiction.

The Examiner's handbook is also available at "Gateway to ASL"- on the homepage of CBSE Academic Website

#### www.cbseacademic.in.

A step by step guideline to download material is also attached at Annexure - II.

For any queries please contact on: 011-23233552, 011-23238361 or write us at praggyasingh.cbse@gmail.com

Sd/-

(D.T Sudharsan Rao) Joint Secretary & In-Charge (Academics & Training)

Annexure 1

- Kendriya Vidyalaya Sanghthan Dr.(Smt.) V Vijayalakshmi -011-26569100 jcacadkvs@gmail.com
- Navodaya Vidyalaya Samiti Shri T.C.S. Naidu – Joint Commissioner (Acad) 0120-2405195 – PA-0120– 2405196 tcsnaidu2007@gmail.com
- Director of Public Instructions Chandigarh Mr. Chanchal Singh, Deputy Director Landline: 0172-274041
- 4. Director of Education Govt. of Sikkim, Sikkim TshewangGyatsoBhutia tshewangg492@gmail.com Ph: 202758
- 5. Director of Education Govt. of Andaman & Nicobar Islands, Port Blair adeplg.and@nic.in/ diredand@nic.in
- 6. Director of Education S.I.E. Andaman & Nicobar Islands Landline: 03192-245498 E-mail: dired.and@nic.in
- 7. Central Tibetan School Administration 91-011-27516771-776 directorctsa@gmail.com / asr1964@gmail.com
- 8. Directorate of Education Govt. of NCT of Delhi 011- 23890283 addl.de.school@gmail.com
- 9. Jawahar Navodya Vidyalaya Mr. Bavnarayana, Asstt.Commissioner (Acad.) 0120 - 2405974 drkbn2012@gmail.com

### Annexure II

# **STEPS FOR ASL**

**Step 1:**Click on the link. Following window will appear. Enter Username, Password and Captcha code as shown in box. Click on "REFRESH" button to change the code given in box.

| केंद्रीय माध्यमिक शिक्षा बोर्ड<br>Central Board of Secondary Educ<br>Assessment of Speaking and Listening ( | cation     |
|----------------------------------------------------------------------------------------------------|------------|
| Username:* Password:* Enter Code:*  MLXRBX REFRESH SUMME                                                    | T PASSWORD |

**Step 2:** Enter the details click on "SUBMIT" Button.

| केंद्रीय म<br>Central Board o<br>Assessment of Sp | ध्यमिक शिक्षा बोर्ड<br>of Secondary Education<br>eaking and Listening (ASL) | * |
|---------------------------------------------------|-----------------------------------------------------------------------------|---|
| Username:*<br>Password:*<br>Enter Code:*          | IIII       IIII       IIII       IIIII                                      |   |

**Step 3:** After Submitting the details following window will appear which shows School Details and 'ENTER DATE OF TEST' button. Click on "ENTER DATE OF TEST" to enter test date.

|                            | केंद्रीय<br>tral Board<br>sessment of S | माध्यमिक शिक्षा<br>of Secondary<br>speaking and List | बोर्ड<br>/ Education<br>ening (ASL) | <u>}</u> |
|----------------------------|-----------------------------------------|------------------------------------------------------|-------------------------------------|----------|
| School Affiliation Number: | In                                      | School Name                                          | Dames                               | nganit   |
| School Address:            | fand                                    | ASL Category:                                        | Budependent                         |          |
|                            |                                         |                                                      |                                     |          |

Step 4: From Drop Down select date of test and click "SUBMIT".

| c                          | कंद्रीय<br>entral Board<br>Assessment of S | माध्यमिक शिक्षा<br>of Secondary<br>Speaking and List | ening (ASL) | 7     |
|----------------------------|--------------------------------------------|------------------------------------------------------|-------------|-------|
|                            |                                            |                                                      |             | ooour |
| School Affiliation Number: | 11                                         | School Name                                          | Dunny       |       |
| School Address:            | 6HM                                        | ASL Category:                                        | Independent |       |
|                            | Date of                                    | Test: Select Date •                                  | 1           |       |
|                            |                                            | SOBWIT                                               |             |       |
|                            |                                            |                                                      |             |       |
|                            |                                            |                                                      |             |       |

**Step 5:** After Submitting Date of Test. Click on "PROCEED" to continue further.

| ← + C D III 1818 | L49/datepage.aspx                             | केंद्रीय<br>tral Board<br>sessment of ! | माध्यमिक शिक्ष<br>of Secondary<br>Speaking and List | ा बोर्ड<br>V Education<br>tening (ASL) |  |
|------------------|-----------------------------------------------|-----------------------------------------|-----------------------------------------------------|----------------------------------------|--|
|                  | School Affiliation Number:<br>School Address: | 11<br>Feffe                             | School Nema<br>ASL Category<br>ENTER DATE OF TEXT   | Durtiny<br>Bidependent                 |  |
|                  | You I                                         | are already artered the l               | Date of Test. Date of Test in your I                | Schwei is: 15/12/2016                  |  |

**Step 6:** After clicking on "PROCEED" following window will appear which shows various buttons.

|                                          | केंद्रीय म<br>Central Board<br>Assessment of S | नाध्यमिक शिक्ष<br>of Secondary<br>peaking and List | l बोर्ड<br>y Education<br>tening (ASL) | *     |  |
|------------------------------------------|------------------------------------------------|----------------------------------------------------|----------------------------------------|-------|--|
| School AMilation Numbe<br>School Address | n 11<br>Mini                                   | School Name<br>ASL Category                        | Dummy                                  | Locat |  |
|                                          |                                                | Class IX<br>Class X                                |                                        |       |  |
|                                          |                                                | Cisos XI                                           |                                        |       |  |
|                                          |                                                |                                                    |                                        |       |  |

**Step 7:**Click on "Class IX" button to download class IX data. On clicking "Class IX" button two buttons "Listening" and "Speaking" will appear. Click on "Speaking" button to download Class IX Speaking Material and click on "Listening" button to download Class IX Listening Material. Downloading will start automatically once the button is clicked.

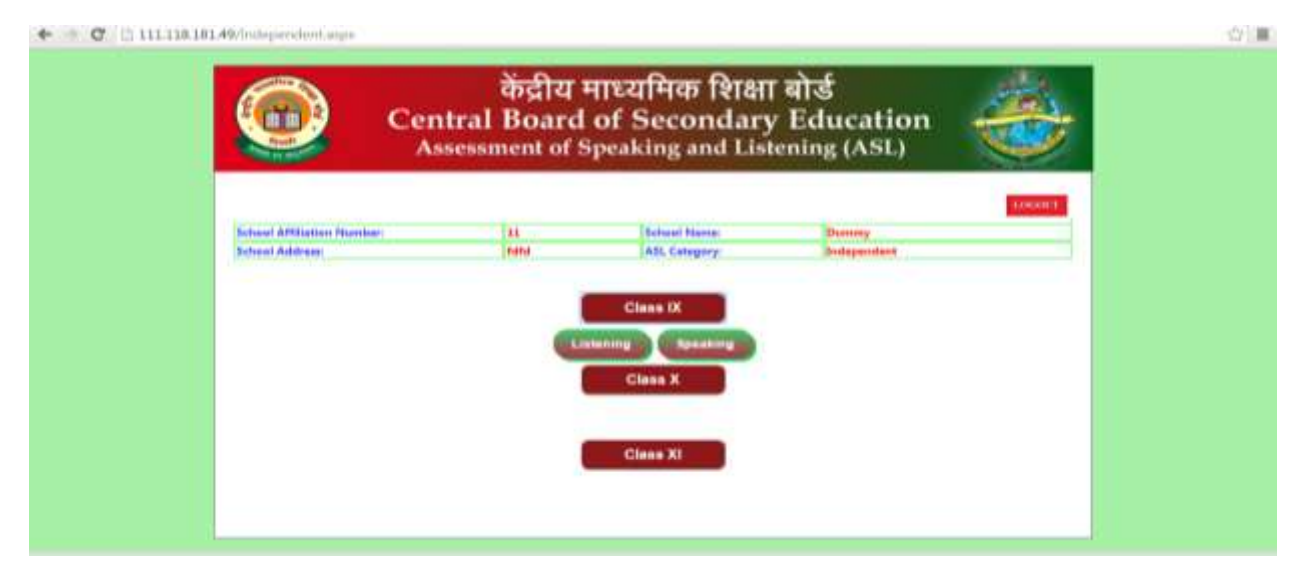

**Step 8:**Click on "Class X" button to download class X data. On clicking "Class X" button two buttons "Listening" and "Speaking" will appear.Click on "Listening" button to download Class X data. On clicking "Listening" button two buttons "Set 1" and "Set 2" will appear. Click on "Set 1" button to download Class X Listening Set 1 Material and click on "Set 2" button to download Class X Listening Set 2 Material.Downloading will start automatically once the button is clicked.Click on "Speaking" button to download Class X Speaking Material.

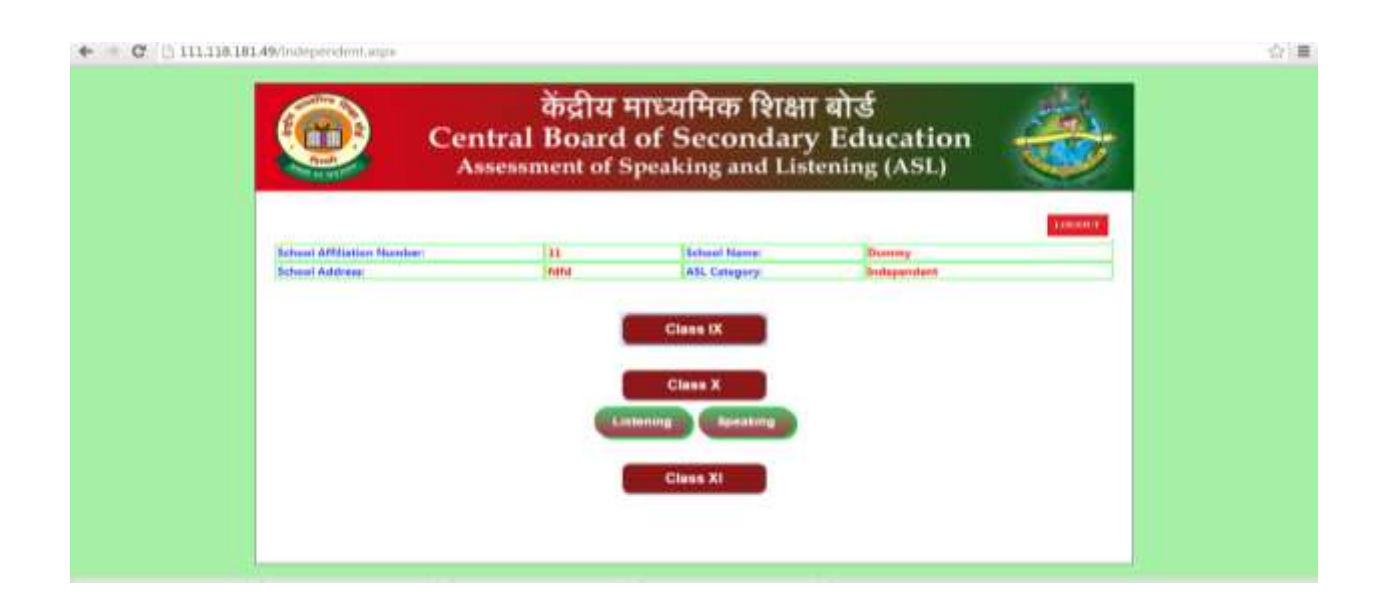

|                                            | केंद्रीय<br>itral Board<br>isessment of S | माध्यमिक शिक्ष<br>of Secondary<br>Speaking and Lis | ा बोर्ड<br>y Education<br>tening (ASL) |       |  |
|--------------------------------------------|-------------------------------------------|----------------------------------------------------|----------------------------------------|-------|--|
| School AMUnteen Plumber:<br>School Address | 23<br>Traind                              | School Name:<br>ASL Category:                      | Durany                                 | LOGOT |  |
|                                            |                                           | Class IX                                           |                                        |       |  |
|                                            |                                           | stering<br>Set 1 Set 3<br>Class XI                 |                                        |       |  |

**Step 9:**Click on "Class XI" button to download classXI data. On clicking "Class XI" button two buttons "Listening" and "Speaking" will appear. Click on "Speaking" button to download Class XI Speaking Material and click on "Listening" button to download Class XI Listening Material.Downloading will start automatically once the button is clicked.

| Cen<br>As                                     | केंद्रीय<br>tral Board<br>sessment of S | माध्यमिक शिक्ष<br>of Secondary<br>speaking and List | । बोर्ड<br>7 Education<br><sup>Jening</sup> (ASL) |         |  |
|-----------------------------------------------|-----------------------------------------|-----------------------------------------------------|---------------------------------------------------|---------|--|
| School Affiliation Number:<br>School Address: | 11<br>Faild                             | School Mane:<br>ASL Category:                       | Dummy<br>Bridependent                             | LARGERT |  |
|                                               | 1                                       | Class IX                                            |                                                   |         |  |
|                                               | 1                                       | Class X                                             |                                                   |         |  |
|                                               |                                         | Class XI<br>storing Speaking                        |                                                   |         |  |
|                                               |                                         |                                                     |                                                   |         |  |

|                         | ocountent of c | peaking and List | tening (ASL) |  |
|-------------------------|----------------|------------------|--------------|--|
| School AMIIntine Manhar | Di.            | Technol Name     | Thomas       |  |
| School Address          | 6161           | ASL Category     | Independent  |  |
|                         | i              | Class X          |              |  |
|                         | 1              | Class XI         |              |  |

**Step 10:** To Logout Click on Logout button on top right of screen.

#### Steps to Change Password

**Step 1:**Click on "Forget Password". An email with link to change password will be sent to you registered email id.

| e e c dimini | Central | केंद्रीय माध<br>Board of                  | यमिक शिक्षा बोर्ड<br>Secondary Edu          | cation      |  |
|--------------|---------|-------------------------------------------|---------------------------------------------|-------------|--|
|              |         | Username:"<br>Password: "<br>Enter Code:" | 44 FORS UPA to Charge Reswood has been perf | ET PASSWORD |  |

**Step 2:**Open the link and enter the affiliation number and registered email id of School and Click "SUBMIT".

| ٢ | केंद्रीय माध्यमिक शिक्षा बोर्ड<br>Central Board of Secondary Education<br>Assessment of Speaking and Listening (ASL) | * |
|---|----------------------------------------------------------------------------------------------------|---|
|   | 4                                                                                                    | 2 |
|   | Affiliation Number:                                                                                                  |   |
|   | BUEIMIT                                                                                                    |   |
|   |                                                                                                    |   |
|   |                                                                                                    |   |
|   |                                                                                                    |   |

**Step 3:** Now enter the new password and click "SUBMIT". Once is password is changed successfully message will appear on your screen.

| ۲ | केंद्रीय माध्यमिक शिक्षा बोर्ड<br>Central Board of Secondary Education<br>Assessment of Speaking and Listening (ASL) |
|---|----------------------------------------------------------------------------------------------------|
|   |                                                                                                    |
|   | Affiliation Number: 1234                                                                                             |
|   | Registered Email Id: brot@prail.com                                                                                  |
|   | BÜBIMIT                                                                                                    |
|   | New Password:                                                                                                    |
|   | Confirm New Password                                                                                                 |
|   | SUBMIT                                                                                                    |

| ٢ | केंद्रीय माध्यमिक शिक्षा बोर्ड<br>Central Board of Secondary Education<br>Assessment of Speaking and Listening (ASL) | - |
|---|----------------------------------------------------------------------------------------------------|---|
|   | ۵                                                                                                    |   |
|   | Affiliation Number (1234                                                                                             |   |
|   | Registered Email id: heng grad com                                                                                   |   |
|   | BUDMIT                                                                                                    |   |
|   |                                                                                                    |   |
|   |                                                                                                    |   |
|   |                                                                                                    |   |
|   | wataward connects contractors                                                                                        |   |